This page was exported from - <u>Sistema para Igrejas - Software Igrejas - SIGLOC Sistema Integrado de Gestão de Igrejas</u> Export date: Thu Aug 28 19:27:51 2025 / +0000 GMT

## Controle de Frequência de Membros

O sistema permite visualizar a frequência de membros nos cultos . Clique no botão ADICIONAR CULTO para adicionar culto(s) .

| SIGL@C                      | 4 | al <b>Igneja Montagauce</b> 🗄 Minha Corea 🛛 O Sair do Seama |              |              |                |                     |              |                 |                  |             |                       |  |  |
|-----------------------------|---|-------------------------------------------------------------|--------------|--------------|----------------|---------------------|--------------|-----------------|------------------|-------------|-----------------------|--|--|
|                             | 0 | lá teste, vocé está erri: a Danhoard -) Frequencia          |              |              |                |                     |              |                 |                  |             |                       |  |  |
| 🕫 Tela Inidal               |   | + Adicionar 4                                               | Culto 🔲 🖽 Gr | áficos 💷 Pre | seça Membro    | + Cadastrar Visitar | nte          |                 |                  |             |                       |  |  |
| Catxa Local                 |   | ~                                                           |              |              |                |                     |              |                 |                  |             |                       |  |  |
| n Autora V 🔒 Cantil terrije |   |                                                             |              |              |                |                     |              |                 |                  |             |                       |  |  |
|                             |   | Data                                                        | Dia Semana   | Qtd. Membros | Total Presence | Total de Ausentes   | Qtd. Visitas | Pregador        | Observações      |             |                       |  |  |
| Documentos                  | ~ | 18/10/2015                                                  | Domingo      | 6            | 3              | 3                   | 0            |                 | teste            | III Chamada | Relatório Relatório   |  |  |
| 😸 Escola Bíblica            | ~ | 17/10/2015                                                  | Sebedo       | 18           | 3              | 15                  | 0            |                 | beste            | III Chamada | Relatório KExcluir    |  |  |
|                             | ~ | 24/09/2015                                                  | Quinta       | 208          | ۰              | 208                 | ٥            | dwerdwerd       | qwerqwe          | 🖽 Chamada   | ERelatório Excluir    |  |  |
|                             | ~ | 24/09/2015                                                  | Quinta       | 208          | 0              | 208                 | 0            | qwer            | qwer             | III Chamada | Relatório XExcluir    |  |  |
|                             |   | 12/09/2015                                                  | Sabado       | 208          | 200            | 8                   | 0            | 78i             | fehifeifehi      | III Chamada | Relatório XExcluir    |  |  |
|                             |   | 24/09/2015                                                  | Quinta       | 208          | 0              | 208                 | 0            | joso            | asdfasdfasd      | III Chamada | Relatório ×Excluir    |  |  |
|                             | ~ | 24/09/2015                                                  | Segunda      | 208          | 50             | 158                 | 1            | alssd kajlkjsda | 28.              | 🖿 Chamada   | Relatório ×Excluir    |  |  |
|                             | ~ | 24/09/2015                                                  | Quinta       | 208          | 2              | 205                 | 6            | asdigasg        | asdgasdga        | III Chamada | Relatório Rescluir    |  |  |
| © Configurações             | ~ | 24/09/2015                                                  | Sexta        | 3            | 50             | -47                 | ٥            | ора             | asdf             | III Chamada | ERelatório Excluir    |  |  |
| Utilities                   | ~ | 23/09/2015                                                  | Terça        | 3            | 206            | -203                | 5            | JOao lucas      | asdfasdfasfasdfa | III Chamada | E Relatório X Excluir |  |  |
| Agence/Evences              |   |                                                             |              |              |                |                     |              |                 |                  |             |                       |  |  |

## Em seguida preencha os campos necessários e clique em ADICIONAR.

| Culto  | Gráficos | Adicionando r    | ovo Culto   |     |           | ×                   |     |              |
|--------|----------|------------------|-------------|-----|-----------|---------------------|-----|--------------|
|        |          | Dia ou na lidera | ança do(a): |     |           |                     |     |              |
|        |          | Culto das Irmi   | ăs          |     |           |                     |     |              |
|        | a Qtd.   | Data do Culto    |             |     |           |                     |     |              |
|        |          | 14/11/2015       |             |     |           |                     |     | 🖽 Chamada    |
|        |          | Observação       |             |     |           |                     |     | 🔚 Chamada    |
|        |          |                  |             |     |           |                     |     | 🖽 Chamada    |
|        |          |                  |             |     |           | -                   |     | 🗮 Chamada    |
|        |          |                  |             |     | •         | $\mathbf{V}^{\ast}$ |     | 🗮 Chamada    |
|        |          |                  |             |     | Cancelar  | Adicionar           |     | 📰 Chamada    |
|        |          | 208              | 50          | 158 | alssdika  | jikjsda zx          |     | 📰 Chamada    |
| Quinta |          | 208              | 2           | 206 | 6 asdfeas | e asdeas            | dea | the channels |

Veja um tutorial abaixo explicando os botões :

|                                 |                           | O Igreja: Mandagua   | ega de Minina ( | Conta 🛛 Sair do S | isterna        |                      |              |                 |                  |             |               |          |  |
|---------------------------------|---------------------------|----------------------|-----------------|-------------------|----------------|----------------------|--------------|-----------------|------------------|-------------|---------------|----------|--|
| SIGLUC                          |                           | Olà teste, você está | errc 🕫 Dashbo   | ard > Frequencia  |                |                      |              |                 |                  |             |               |          |  |
|                                 |                           | + Adicionar C        | ulto 🗖 G        | ráficos 🔲 Pre     | seça Membro    | + Cadastrar Visitant |              |                 |                  |             |               |          |  |
|                                 |                           |                      |                 | 1.                | 2.             | 3.                   |              |                 |                  |             |               |          |  |
|                                 | Axidos 🗸 Cuitos de Igreja |                      |                 |                   |                |                      |              |                 |                  |             |               |          |  |
|                                 |                           | Data                 | Dia Semana      | Qtd. Membros      | Total Presence | Total de Ausentes    | Qtd. Visitas | Pregador        | Observações      | 4.          | 5.            | 6.       |  |
|                                 | ~                         | 18/10/2015           | Domingo         | 6                 | 3              | 3                    | 0            |                 | teste            | 🖽 Chamada   | III Relatório | *Excluir |  |
|                                 | ~                         | 17/10/2015           | Sebedo          | 18                | 3              | 15                   | 0            |                 | teste            | 🖽 Chamada   | III Relatório | *Excluir |  |
|                                 | ~                         | 24/09/2015           | Quinta          | 208               | ۰              | 208                  | 0            | qwerqwerq       | qwerqwe          | 🖽 Chamada   | III Relatório | RExcluir |  |
|                                 | ~                         | 24/09/2015           | Quinta          | 208               | 0              | 208                  | 0            | qwer            | qwer             | III Chamada | III Relatório | RExcluir |  |
|                                 |                           | 12/09/2015           | Sabado          | 208               | 200            | 8                    | 0            | itei            | fehifeifehi      | III Chamada | III Relatório | *Excluir |  |
|                                 |                           | 24/09/2015           | Quinta          | 208               | 0              | 208                  | 0            | joao            | asdfasdfasd      | 🖽 Chamada   | III Relatório | *Excluir |  |
|                                 | ~                         | 24/09/2015           | Segunda         | 208               | 50             | 158                  | 1            | alssdikajikjsda | ZX               | 🖽 Chamada   | III Relatório | *Excluir |  |
|                                 | ~                         | 24/09/2015           | Quinta          | 208               | 2              | 206                  | 6            | asdfgasg        | asdgasdga        | 🔚 Chamada   | III Relatório | *Excluir |  |
| @ Configurações                 | *                         | 24/09/2015           | Sexta           | 3                 | 50             | -47                  | 0            | opa             | asdf             | III Chamada | III Relatório | *Excluir |  |
| <ul> <li>Utilitários</li> </ul> | ~                         | 23/09/2015           | Terça           | 3                 | 206            | -203                 | 5            | JOao lucas      | aschasdfasfasdfa | III Chamada | III Relatório | XExcluir |  |
| Agenda/Eventos                  |                           |                      |                 |                   |                |                      |              |                 |                  |             |               |          |  |
| Biblioteca                      |                           |                      |                 |                   |                |                      |              |                 |                  |             |               |          |  |

Visualiza as presenças de membros na igreja, constando : Média de Frequência , de Faltas e de Visitas.

- Mostra os relatórios de presença de Membros, consta a opção de gerar o relatório para imprimir, e onde fica a parte de

realizar a chamada ou controle dos membros presentes em determinado culto.

- Você pode cadastrar um visitante, para controle e visita posterior.

Visualizar os dados do culto do pregador, constando : A quantidade de Visitas , de Conversões , a data do Culto e qual foi a liderança do culto.

- Gera um relatório de presença do culto, constando informações importantes que facilita a manutenção do culto.

- Deleta o culto selecionado (Desde que não tenha chamada ou presença de membros).